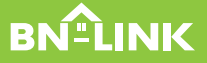

## READY? LET'S START

**Quick Start Guide** 

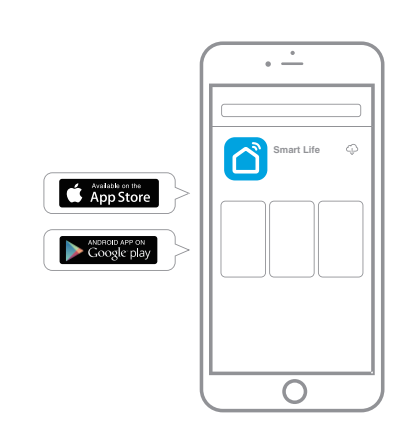

## DOWNLOAD THE APP

Download the latest SmartLife app from the Apple App Store or Google Play.

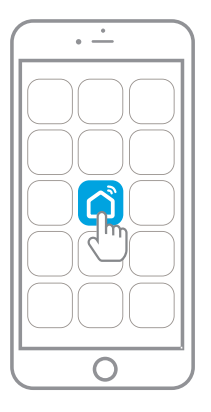

## **GET STARTED**

Launch the Smart Life app to get started.

| •                    | -                   |
|----------------------|---------------------|
|                      |                     |
| Region               | USA +1 >            |
| Mobile Number/E-mail |                     |
| Password             | 0                   |
| Logir                |                     |
| <b>f</b><br>Pacebook | <b>y</b><br>Twilter |
|                      |                     |
| (                    | )                   |

## REGISTER

Sign up with your email, phone number, Facebook, or Twitter account.

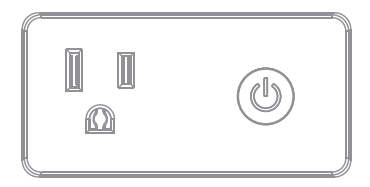

## PLUG IN

Plug your BN-LINK Smart Plug into a standard power outlet. Then press and hold the power button for 5 seconds. The indicator light will start blinking rapidly.

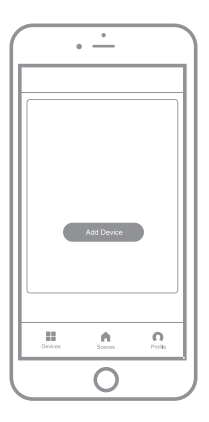

## CONNECT

Tap "Add Devices" and choose the "Electrical Outlet" option. Follow the prompts in the app.

| • <u>·</u>                     |
|--------------------------------|
| Add Device                     |
|                                |
| Successfully Added 1 Device(s) |
| Century WIFI Smart Plug 🥂      |
|                                |
|                                |
|                                |
| Share with Family              |
| Done                           |
| 0                              |

## THAT'S IT!

Your BN-LINK Smart Plug is connected and ready to use.

## TROUBLESHOOTING

#### Why did I get a "failed to add" error?

 Make sure your BN-LINK Smart Plug is connected to power and blinking rapidly.
Be sure to hold your smart device within close range of your Smart Plug. If the issue persists, reset your Smart Plug and try connecting through the Smart Life app again.

#### How do I reset my Smart Plug?

 Unplug your Smart Plug from power and wait 3 minutes for a full reboot. Plug your Smart Plug back in to complete reset.

# My indicator light turns off (or solid red) and fails to connect.

 Confirm that you have entered your WiFi password correctly during setup.

# How do I share control of my smart plug with my family?

 Ask your family to download the Smart Life app and register for an account. Launch the app, go to Profile - Device Sharing, tap Add, and follow the instructions.

### My Smart Life app is frozen.

 Force quit and re-launch the Smart Life app. If the app still does not launch, delete the app and re-download it.

### I just replaced my router.

 To connect your smart plug to your new network, simply press and hold the power button until the indicator light flashes. Tap "Add Device" in the Smart Life app and follow the instructions.

#### My Smart Plug still doesn't work.

- Try the following steps in the order listed below, checking after each step to see if the issue is resolved.
  - 1. Force quit and re-launch your Smart Life app.
  - 2. Delete and re-install the Smart Life app.
  - Reset your Smart Plug (see page 7). Press and hold the power button until the indicator light blinks, and try connecting again through the Smart Life app.
  - 4. Unplug your router and plug it in again.
  - 5. Try the Advanced Setup Mode on Page 11.

# What do these indicator lights colors mean?

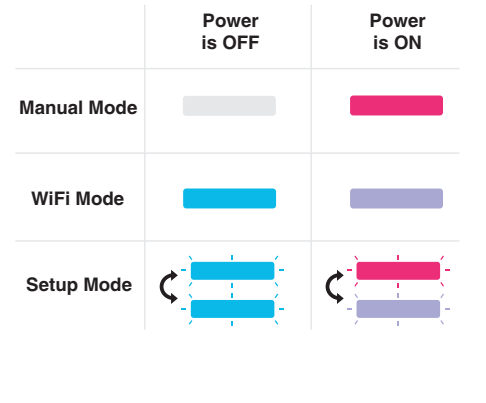

### ADVANCED SETUP MODE

Your BN-LINK Smart Plug features two setup modes. These modes are indicated by how rapidly the indicator light on your Smart Plug is blinking. To switch between the two modes, press and hold the power button for 5 seconds.

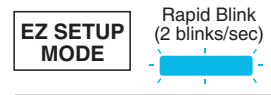

This mode automatically syncs your Smart Plug to the Smart Life app. The app will use this mode by default.

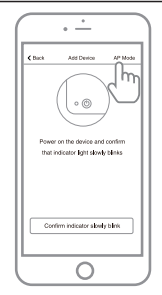

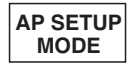

Slow Blink (1 blink/sec)

This mode allows you to setup your Smart Plug as an Access Point. To use, tap "AP MODE" during setup and follow the prompts in the Smart Life app.

#### How to control the switch with Amazon Alexa?

Please make sure that your Alexa APP is connected to Amazon Echo. and both work together successfully under your Wi-Fi home network.

**Step.A**: Log in your Alexa APP, tap top left corner, and tap "Skills".

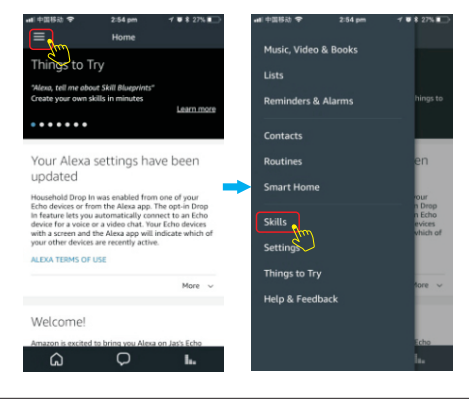

▶ 12

**Step.B**: Type "Smart Life", find "Smart Life" from the search result and tap it to enable the skill.

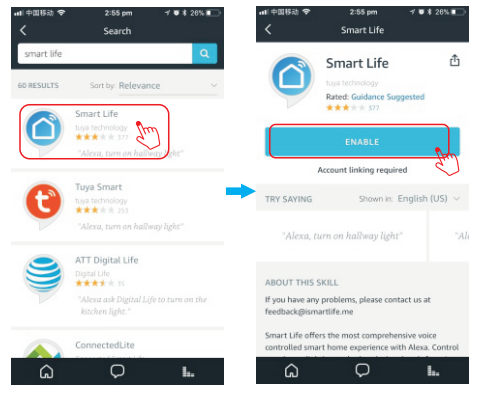

**Step.C**: Enter your account and password of "Smart Life" app, tap "Link now". then tap "Authorize" on the next page to bind Smart Life account to Alexa.

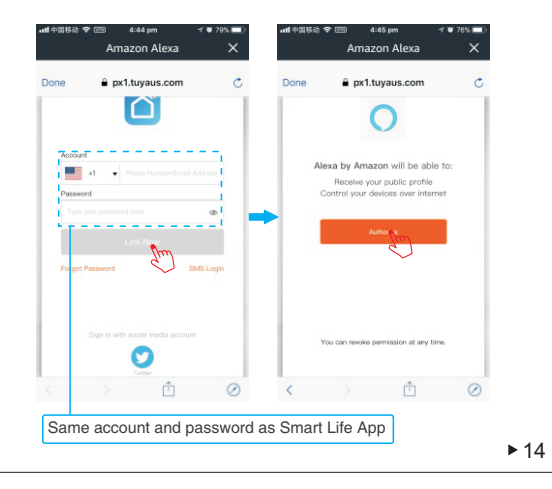

**Step.D**: Once your Smart Life account is successfully bound to Alexa, the following page will pop up. Tap "Done" on top left corner, the tap "DISCOVER DEVICES" on the next page.

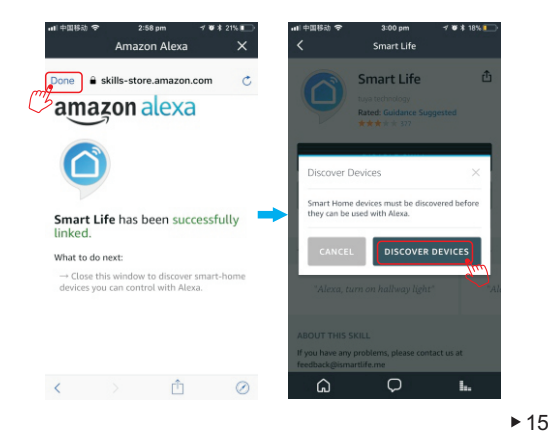

**Step.E**: Wait a few seconds for Alexa to detect the switch from Smart Life app. and you will find the device named "Socket" has been paired to Alexa APP from "Smart Life" APP.

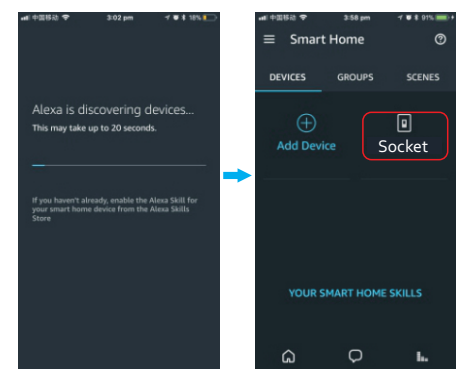

After Step E is done, you can now control the switch with Alexa app in this setting page.

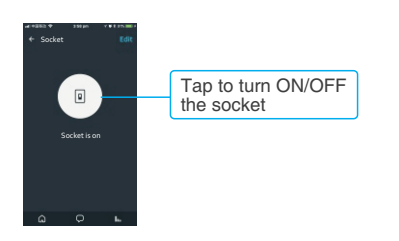

**Step.F**: Now you are able to control the socket via Amazon Alexa.

Try these commands and see what happens by asking Alexa:

Alexa, turn on "device name"

Alexa, turn off "device name"

Note: The device name is the one you give to the socket on "Smart Life" App . In this user guide, the device is named "Socket 1".

For example:

"Alexa, turn on Socket 1",

"Alexa, turn off Socket 1" etc.

#### How to control the switch with Google Home?

#### **Preparation:**

- Have downloaded the Google Home app
- Have registered your Google Account (only support US account)
- Have paired Smart Socket with Smart life App and named with simply and easily recognizable name.
- Have finished setting up Google Home

Step.A: Open your Google Home APP,tap"Home Control" on the left side bar page. Step.B: Tap "+" button on the button right to enter next page.

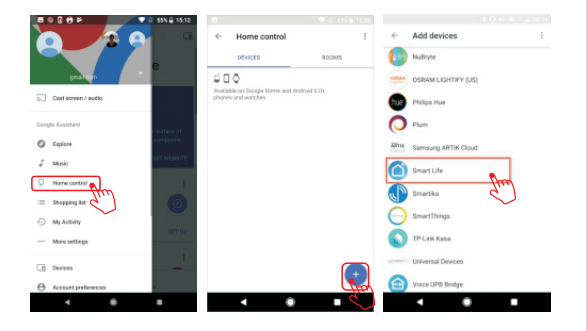

Step.C: Find "Smart Life" from the side bar list

**Step.D:** Enter your account and password of "Smart Life" app, tap "Link now".then tap "Authorize" on the next page to bind Smart Life account to Google Home.

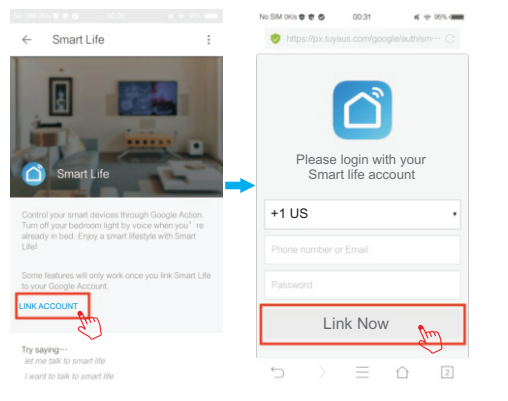

**Step.E:** You will find that Google Home has found the device named"Socket" on this page.

| al                        | Home control                      | $\leftarrow$     | DONE 1 | Assign rooms | ÷ |
|---------------------------|-----------------------------------|------------------|--------|--------------|---|
| ROOMS                     | DEVICES                           |                  | /      | Socket       | õ |
| and Android 6.0+ phones a | O<br>ble on Google Home and<br>es | Availat<br>watch |        |              |   |
|                           | Life                              | Smart            |        |              |   |
|                           | Socket                            | Q                |        |              |   |
|                           |                                   |                  |        |              |   |
|                           |                                   |                  |        |              |   |
|                           |                                   |                  |        |              |   |
|                           |                                   |                  |        |              |   |
|                           |                                   |                  |        |              |   |
|                           |                                   |                  |        |              |   |
| •                         | • •                               |                  |        | ▲ ●          |   |
|                           |                                   |                  |        |              |   |
|                           |                                   |                  |        |              |   |
|                           |                                   |                  |        |              |   |

21

**Step.F:** Now you are able to control the socket via Google Home.

Try these commands and see what happens by asking Google

ok,Google, turn on "device name" ok,Google,turn off "device name" Note: The device name is the one you give to the switch on "Smart Life" App . In this user guide, the device is named "Socket 1".

For example: "ok, Google, turn on Socket 1" "ok,Google, turn off Socket 1" etc.

#### How to control the switch with IFTTT?

**Step.A:** Visit the IFTTT official website on your PC and sign in with your IFTTT account. Note: You can also use IFTTT app and follow similar steps to connect your device to the IFTTT. In this FAQ we take the website setting method for example.

**Step.B:** "Search" for "Smart Life", and then dick "Smart Life" service.

**Step.C:** Click "Connect", then login your Smart Life ID and then tap "Link Now".

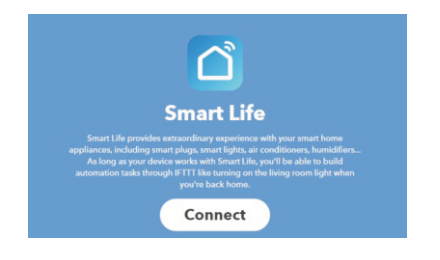

#### Instructions: 2 methods to use IFTTT with the product.

Method 1: On Smart Life service page, choose an existing Applet you need, turn on it and then finish the configuration.

Method 2: Create a new Applet on your own. "Click My Applets" at the top and then click "New Applet" at the right top corner of the webpage to create a new Applet.

Step.A: Create a Trigger.

Tap "this" to choose a Trigger. You can search for "Weather Underground" to choose a Trigger. We select "Sunset" as the Trigger.

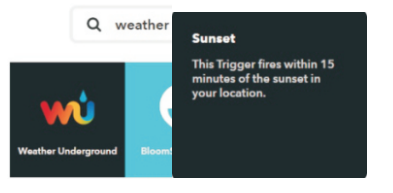

Step.B: Create an Action.

Tap "this" to choose a Trigger. You can search for "Smart Life" to choose a Smart Life Action.

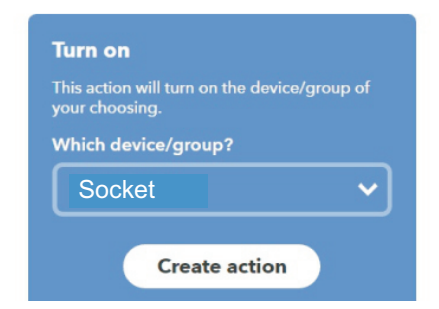

We select "Turn on" of Socket as the Action in this case. **Step.C**: New Applet"if sunset, then turn on light switch" is created as a result.

Note: The Smart Life service can only works when create an action. You can't use the "Smart Life" as a Trigger.

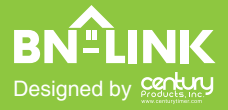

#### Trouble reading this guide? Use this link for PDF version

www.centurytimer.com

Need Help? www.centurytimer.com/ticket